## AUTORIZAÇÃO DE EMPREENDIMENTOS DE FAUNA SILVESTRE

## Passo-a-passo 1.4(d) – Gerar Novo Certificado de Regularidade

1) Após fazer o "login" no sistema do CTF, siga o caminho "Cadastro >> Certificado de Regularidade". Após a página carregar, clique no botão "Emitir Certificado de Regularidade".

| 🗝 🚽 🖕 Data d            | do últin       | 10 Acesso:                                                                                             | 30/06/2014 11:21:14                                                                                                    | l i                                                                                                    |                                                                                                    |                                                                           |
|-------------------------|----------------|----------------------------------------------------------------------------------------------------|----------------------------------------------------------------------------------------------------|----------------------------------------------------------------------------------------------------|----------------------------------------------------------------------------------------------------|---------------------------------------------------------------------------|
| Cadastro                |                | Relatórios                                                                                             | Serviços                                                                                                    | Financeiro                                                                                                    | Administração de<br>Acesso                                                                                        |                                                                           |
| ertificado de Regularid | lade           |                                                                                                    |                                                                                                    |                                                                                                    |                                                                                                    |                                                                           |
| omprovante de Inscriç   | ção            | <u>p</u> >> Cert                                                                                       | tificado de Regularidade                                                                                                    |                                                                                                    |                                                                                                    |                                                                           |
| ados Cadastrais         |                |                                                                                                    |                                                                                                    |                                                                                                    |                                                                                                    |                                                                           |
|                         |                |                                                                                                    | Certific                                                                                                    | ado de Regulari                                                                                                    | dade                                                                                                    |                                                                           |
|                         |                |                                                                                                    |                                                                                                    |                                                                                                    |                                                                                                    |                                                                           |
|                         | Ante:<br>vez c | s de emitir o Certificado<br>jue será emitido um Cert                                                  | de Regularidade verifique as <b>Ati</b><br>tificado de Regularidade. Após a d                                                    | ATENÇÃO!!!<br>vidades Potencialmente<br>emissão não será possível m                                                                                                    | <b>Poluidoras</b> e as <b>Atividades de</b><br>lais fazer alterações nestas ativ                                  | <b>e Defesa Ambiental</b> u<br>ridades.                                   |
|                         | Ante:<br>vez c | s de emitir o Certificado<br>Jue será emitido um Cert                                                  | de Regularidade verifique as Ati<br>ificado de Regularidade. Após a o<br>Emitir                                                  | ATENÇÃO!!!<br>vidades Potencialmente<br>emissão não será possível m<br>Certificado de Regularida                                                                        | Poluidoras e as Atividades de<br>lais fazer alterações nestas ativ<br>de                                          | e <b>Defesa Ambiental</b> u<br>idades.                                    |
|                         | Ante:<br>vez o | s de emitir o Certificado<br>jue será emitido um Cert                                                  | de Regularidade verifique as Ati<br>ificado de Regularidade. Após a<br>Emitir<br>Atividad                                        | ATENÇÃO!!!<br>vidades Potencialmente<br>amissão não será possível m<br>Certificado de Regularida<br>es Potencialmente Poluid                                            | Poluidoras e as Atividades de<br>nais fazer alterações nestas ativ<br>de                                          | e <b>Defesa Ambiental</b> u<br>idades.                                    |
|                         | Ante:<br>vez c | s de emitir o Certificado<br>jue será emitido um Ceri<br>Categoria                                     | de Regularidade verifique as Ati<br>tificado de Regularidade. Após a (<br>Emitir<br>Atividad                                     | ATENÇÃO!!!<br>vidades Potencialmente<br>missão não será possível m<br>Certificado de Regularida<br>es Potencialmente Poluid<br>Descrição                                | Poluidoras e as Atividades de<br>nais fazer alterações nestas ativ<br>de<br>loras                                 | e <b>Defesa Ambiental</b> u<br>iidades.<br>Data de Início de<br>Atividade |
|                         | Ante:<br>vez c | s de emitir o Certificado<br>que será emitido um Cert<br>Categoria<br>20 - Uso de Recursos<br>Naturais | de Regularidade verifique as Ati<br>tificado de Regularidade. Após a d<br>Emitir<br>Atividad<br>4 - atividade de criação e explo | ATENÇÃO!!!<br>vidades Potencialmente<br>emissão não será possível m<br>Certificado de Regularida<br>es Potencialmente Poluid<br>Descrição<br>ração econômica de fauna o | Poluidoras e as Atividades de<br>nais fazer alterações nestas ativ<br>de<br>loras<br>exótica e de fauna silvestre | Data de Início de<br>Atividade                                            |

2) O sistema exibirá uma mensagem de aviso. Clique em "Ok".

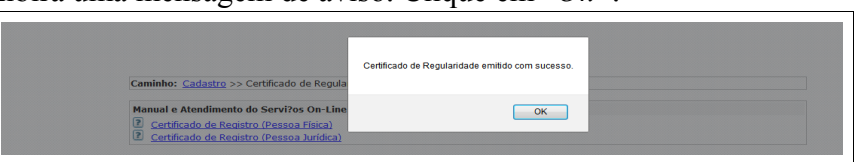

3) O sistema do CTF exibirá a tela do CERTIFICADO de REGULARIDADE. Clique em *"Imprimir"* caso deseje uma cópia de seu Certificado de Regularidade.

| PALLA .  | Nome:<br>N.º de registro      | no banco de dados do Iba                                                                                                    | TESTE DO IBAMA                                                                                                    | 4                                                                                                    |                                                                                                    |                                                                                                    |  |  |  |
|----------|-------------------------------|----------------------------------------------------------------------------------------------------|----------------------------------------------------------------------------------------------------|----------------------------------------------------------------------------------------------------|----------------------------------------------------------------------------------------------------|----------------------------------------------------------------------------------------------------|--|--|--|
| MA       | Data do último                | Acesso:                                                                                                    | 18/06/2014 13                                                                                                    | :20:30                                                                                                    |                                                                                                    |                                                                                                    |  |  |  |
| Cadastro | Re                            | alatórios                                                                                                    | Serviços                                                                                                    | Financeiro                                                                                                    | Administração de<br>Acesso                                                                                                    |                                                                                                    |  |  |  |
|          |                               |                                                                                                    | CERTIFICADO DE REGULARIDADE – CR                                                                                                    |                                                                                                    |                                                                                                    |                                                                                                    |  |  |  |
|          |                               |                                                                                                    | Instituto Brasilei                                                                                                    | Ministério do Meio Amb<br>ro do Meio Ambiente e dos Re                                                                                                    | iente<br>cursos Naturais Renováveis                                                                                                    | ВАМА                                                                                                    |  |  |  |
|          | Registro n.º:<br>Dados Básico | 9999999999 Da                                                                                                    | ata da consulta: 20/                                                                                                    | 06/2014 CR emitido                                                                                                    | em: 20/06/2014 CR v                                                                                                    | álido até: 20/09/2014                                                                                        |  |  |  |
|          | CPF:                          | 000.000.000-00                                                                                                    |                                                                                                    |                                                                                                    |                                                                                                    |                                                                                                    |  |  |  |
|          | Nome:                         | TESTE DO IBAMA                                                                                                    |                                                                                                    |                                                                                                    |                                                                                                    |                                                                                                    |  |  |  |
|          | Endereço                      |                                                                                                    |                                                                                                    |                                                                                                    |                                                                                                    |                                                                                                    |  |  |  |
|          | Logradouro:                   | АААААААААА                                                                                                    | Complemento: ININGA                                                                                                    |                                                                                                    |                                                                                                    |                                                                                                    |  |  |  |
|          | N.º:                          | ?2240                                                                                                    |                                                                                                    | Municipio:                                                                                                    | Municipio: ALTO LONGA                                                                                                    |                                                                                                    |  |  |  |
|          | Bairro:                       | ?JOQUEI                                                                                                    |                                                                                                    | UF: PI                                                                                                    | UF: PI                                                                                                    |                                                                                                    |  |  |  |
|          | CEP:                          | 64048-500                                                                                                    | Chave de autentio                                                                                                    | ação: b9b1.q3wh.rlfe.nk8a                                                                                                    | impri                                                                                                    | 11a seu                                                                                                    |  |  |  |
|          |                               |                                                                                                    | Imprimir Certificado de Regul                                                                                                    |                                                                                                    |                                                                                                    |                                                                                                    |  |  |  |
|          |                               |                                                                                                    |                                                                                                    | Imprimir                                                                                                    | Certif                                                                                                    | icado de Regularidade                                                                                        |  |  |  |
|          |                               |                                                                                                    |                                                                                                    | Imprimir<br>Atividades Potencialmente I                                                                                                    | Poluidoras                                                                                                    | icado de Regularidade                                                                                        |  |  |  |
|          |                               | Nº Categoria                                                                                                    |                                                                                                    | Imprimir<br>Atividades Potencialmente I<br>Descrição                                                                                                    | Poluidoras                                                                                                    | Data de Início de<br>Atividade                                                                               |  |  |  |
|          |                               | Nº Categoria   1 20 - Uso de Recursos<br>Naturais                                                                                                    | 4 - atividade de criaç                                                                                                    | Imprimir<br>Atividades Potencialmente I<br>Descrição<br>ão e exploração econômica de                                                                                                    | Poluidoras<br>fauna exótica e de fauna silvestre                                                                                                    | Data de Início de<br>Atividade<br>18/06/2014                                                                 |  |  |  |
|          |                               | Nº Categoria   1 20 - Uso de Recursos<br>Naturais   2 20 - Uso de Recursos<br>Naturais                                                                                                    | 4 - atividade de criaç<br>24 - atividade de cria<br>- comércio de partes                                                                                                    | Imprimir<br>Atividades Potencialmente I<br>Descrição<br>ão e exploração econômica de<br>ção e exploração econômica d<br>produtos e subprodutos                                                                                                    | Poluidoras<br>fauna exótica e de fauna silvestre<br>le fauna exótica e de fauna silvestr                                                                                                    | Data de Início de<br>Atividade<br>18/06/2014<br>e 18/06/2014                                                 |  |  |  |
|          |                               | Nº Categoria   1 20 - Uso de Recursos<br>Naturais   2 0- Uso de Recursos<br>Naturais   3 20 - Uso de Recursos<br>Naturais                                                                                                    | 4 - atividade de criaç<br>24 - atividade de cria<br>- comércio de partes<br>25 - atividade de cria<br>- jardim zoológico                                                                              | Imprimir<br>Atividades Potencialmente I<br>Descrição<br>ão e exploração econômica de<br>ção e exploração econômica d<br>produtos e subprodutos<br>ção e exploração econômica d                                                                             | Poluidoras<br>fauna exótica e de fauna silvestre<br>le fauna exótica e de fauna silvestr<br>le fauna exótica e de fauna silvestr                                                                                 | Data de Início de<br>Atividade   18/06/2014   e   18/06/2014                                                 |  |  |  |
|          |                               | Nº Categoria   1 20 - Uso de Recursos<br>Naturais   2 20 - Uso de Recursos   3 20 - Uso de Recursos   Naturais 20 - Uso de Recursos   3 20 - Uso de Recursos   Naturais 20 - Uso de Recursos   4 20 - Uso de Recursos   Naturais 1 | 4 - atividade de criaç<br>24 - atividade de cria<br>- comércio de partes<br>25 - atividade de cria<br>- jardim zoológico<br>65 - atividade de cria<br>- revenda de animais                            | Imprimir   Atividades Potencialmente I<br>Descrição   ão e exploração econômica de<br>rodutos e subprodutos<br>ção e exploração econômica d<br>produtos e subprodutos<br>ção e exploração econômica d<br>ção e exploração econômica d                      | Poluidoras<br>fauna exótica e de fauna silvestre<br>le fauna exótica e de fauna silvestr<br>le fauna exótica e de fauna silvestr<br>le fauna exótica e de fauna silvestr                                         | Data de Início de<br>Atividade   18/06/2014   e   18/06/2014   e   18/06/2014   e   18/06/2014               |  |  |  |
|          |                               | Nº Categoria   1 20 - Uso de Recursos<br>Naturais   2 20 - Uso de Recursos<br>Naturais   3 20 - Uso de Recursos<br>Naturais   4 20 - Uso de Recursos<br>Naturais   5 20 - Uso de Recursos<br>Naturais                              | 4 - atividade de criaç<br>24 - atividade de cria<br>- comércio de partes<br>25 - atividade de cria<br>- jardim zoológico<br>65 - atividade de cria<br>- revenda de animais<br>45 - criação científica | Imprimir<br>Atividades Potencialmente I<br>Descrição<br>ão e exploração econômica de<br>ção e exploração econômica d<br>produtos e subprodutos<br>ção e exploração econômica d<br>ção e exploração econômica d<br>vivos<br>de fauna silvestre para fins de | Poluidoras<br>fauna exótica e de fauna silvestre<br>le fauna exótica e de fauna silvestr<br>le fauna exótica e de fauna silvestr<br>le fauna exótica e de fauna silvestr<br>le fauna exótica e de fauna silvestr | Data de Início de<br>Atividade   18/06/2014   18/06/2014   18/06/2014   18/06/2014   18/06/2014   18/06/2014 |  |  |  |